# How to Add and Use Google SpeakIt!

Google SpeakIt! is a is an extension for Google Chrome. It allows users to highlight text and have it read them.

**Step One:** Expand the three dots in the top right-hand corner of the page and select **settings**.

|                                                                                                    | 📥 — (                                |   | × |       |
|----------------------------------------------------------------------------------------------------|--------------------------------------|---|---|-------|
| /upnOAhVD44MKHYWmCSsOsA                                                                                                    | OlLw&biw=1075& 🗨 🕁                   | ( |   | FILE  |
| for 1 help to shape the conscience.<br>Encourage me to teach with VISION,<br>for 1 help to shape the future.<br>Empower me to teach with | them to do their best,<br>and Wiscom |   | • | Paste |

### Step Two: Scroll to the bottom of the page and click on show advanced settings.

Let anyone add a person to Chrome

| Add person | Edit | Remove | Import bookmarks and settings |
|------------|------|--------|-------------------------------|
|------------|------|--------|-------------------------------|

#### Default browser

Make Google Chrome the default browser

Google Chrome is not currently your default browser.

Show advanced settings...

Step Three: Scroll down the page and click on Add additional accessibility feature.

Show notifications when new printers are detected on the network

## Accessibility

Add additional accessibility features

#### System

Continue running background apps when Google Chrome is closed

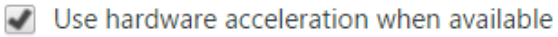

**Step Four:** Search SpeakIt! and add it to Chrome

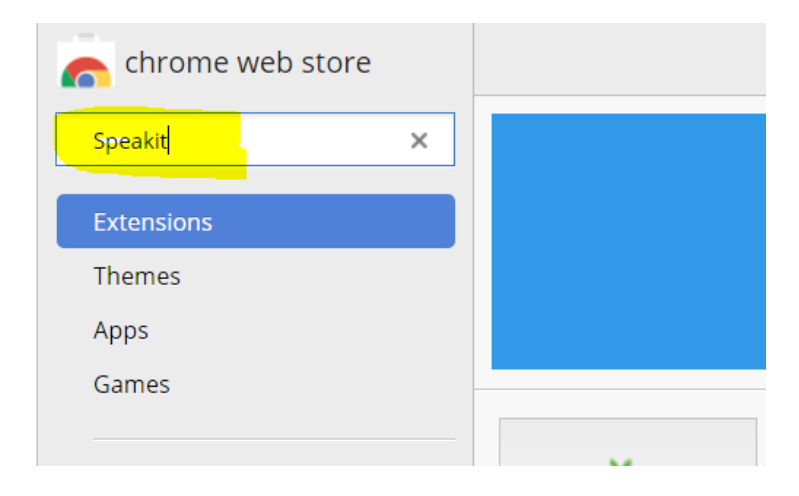

**Using SpeakIt!** – Once SpeakIt! is installed, you can use it by highlighting text in Google Chrome and right clicking. SpeakIt! will appear as an option to select.